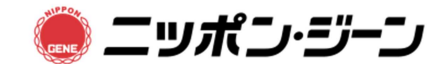

## EasyAmp Kudoa septempunctata Detection Kit (Code No. 391-5210)

## 蛍光検出装置の詳細な設定方法

## <u>Genie<sup>®</sup> II の設定方法例</u>

- 1. Genie<sup>®</sup> IIの起動
- (1)電源ケーブルをコンセントに接続する。
- (2) Genie<sup>®</sup> II 本体背面にある電源スイッチを入れる。 (LED ランプが橙色に点灯し、緑色になれば起動完了)
- 2. 装置の設定(Genie<sup>®</sup> II: Firmware Version1.28)
- (1) タッチパネルに触れて「LAMP+Anneal」を選択し、「Edit」を押す。
- (2)各ウェル(1~16)のサンプル名を記入する。
  サンプル名を記入するためには、リスト部分を触れる。
  9~16のサンプル名を記入するためには右端の A⇔B アイコンを押す。
- (3)記入が終わったら右端の四アイコンを押す。
- (4)次に反応条件の設定を行うため、タッチパネル下部に触れる。
  Preheat にチェックが入っていないことを確認し、
  Amplification のチェックが入っていることを確認した後、反応温度を 63°C に変更 する。また、反応時間が 30 分となっていることを確認する。
   Anneal のチェックが入っていることを確認する。
- (5) 次回の反応のため、設定した条件を保存したい場合は、フロッピーアイコンを押す。
- (6) Save profile 名を記入し、 IPイコンを押す。
- (7)反応を開始するために▶アイコンを押す。
  - A Block のみで検査する場合は、A
    - B Block のみで検査する場合は、B
    - AとB両方のBlockで検査する場合は、Bothを押して反応を開始する。

次回以降同条件で検査を実施する場合は、Genie<sup>®</sup>IIを起動後、タッチパネル下部のフォルダアイコンを押して、PROFILEを選択した後、ロアイコンを押す。次に前回保存したファイル名を選択し、ロアイコンを押す ことで設定が完了する。 3. 判定の方法

反応後、そのまま判定を行う場合は、(1)~(4)の操作は不要です。(5)に従って 結果の判定を行って下さい。

- (1)検査データは本体の「LOG」に保存されているため、Genie<sup>®</sup>IEを起動後、タッチ パネル下部のフォルダアイコンを押して、LOGを選択した後、☑アイコンを押す。
- (2)検査データは、日付毎にフォルダへ保存されるため、検査を実施した「年」、「月」、「日」の順でファイルを開く。
- (3) ファイルを選択すると、検査時の「Profile」、「Temperature」、「Amplification」、
  「Anneal」、「Results」のタブが現れ、それぞれのデータを確認することが出来ます。
- (4)検査結果を確認するため、「Results」のタブを選択する。
- (5)検査サンプルの Amplification と Anneal の欄を確認します。Amplification の時間 が 5~30 分<sup>†</sup>との記載があり、Anneal の温度が Kudoa 陽性コントロールの温度± 1°C の範囲の場合、陽性判定とします。
  - <sup>+</sup>5 分より短い時間が生じされている場合は、バックグランド(反応液の泡等が弾けることで生じる)を誤って増幅と判定している可能性があります。その場合は、Anneal 欄の温度のみで判定して下さい。
- 4. Genie<sup>®</sup> I のシャットダウン
  - (1) タッチパネル下部の電源マークを押すと、「Shut down?」と表示されるので、「Yes」 を選択し、Genie<sup>®</sup>IIをシャットダウンする。
  - (2) Genie<sup>®</sup> II 本体背面にある電源スイッチをオフにして、電源ケーブルをコンセント から外す。